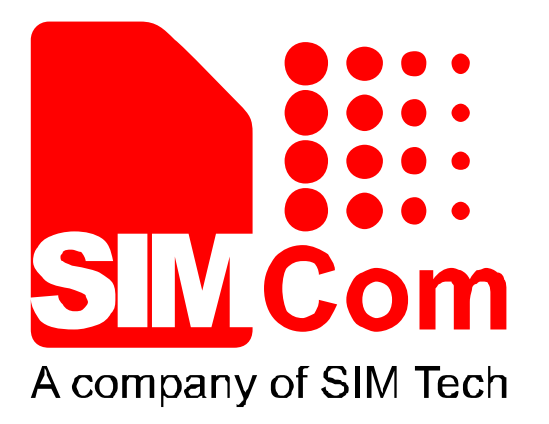

# SIM7000 Series\_TCPIP\_Application Note\_V1.00

Pevision Note

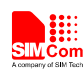

| Document Title      | SIM7000 Series_TCPIP_Application Note       |  |
|---------------------|---------------------------------------------|--|
| Version             | 1.00                                        |  |
| Date                | 2017-07-03                                  |  |
| Status              | Release                                     |  |
| Document Control ID | SIM7000 Series_TCPIP_Application Note_V1.00 |  |

#### **General Notes**

SIMCom offers this information as a service to its customers, to support application and engineering efforts that use the products designed by SIMCom. The information provided is based upon requirements specifically provided to SIMCom by the customers. SIMCom has not undertaken any independent search for additional relevant information, including any information that may be in the customer's possession. Furthermore, system validation of this product designed by SIMCom within a larger electronic system remains the responsibility of the customer or the customer's system integrator. All specifications supplied herein are subject to change.

#### Copyright

This document contains proprietary technical information which is the property of Shanghai SIMCom Wireless Solutions Ltd, copying of this document and giving it to others and the using or communication of the contents thereof, are forbidden without express authority. Offenders are liable to the payment of damages. All rights reserved in the event of grant of a patent or the registration of a utility model or design. All specification supplied herein are subject to change without notice at any time.

Copyright © Shanghai SIMCom Wireless Solutions Ltd. 2017

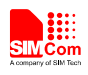

6

# Contents

|                                     | Structure                                                                                                    | •••••••••••••••••••••••••••••••••••••••                                                                                                    |                                                                      |
|-------------------------------------|----------------------------------------------------------------------------------------------------|----------------------------------------------------------------------------------------------------|----------------------------------------------------------------------|
| 2                                   | Single Co                                                                                                    | nnection                                                                                                    | 6                                                                    |
|                                     | 2.1 Nor                                                                                                    | -transparent mode                                                                                                    | 6                                                                    |
|                                     | 2.1.1                                                                                                    | How to Establish a TCP Client Connection                                                                                                    | 6                                                                    |
|                                     | 2.1.2                                                                                                    | How to Establish a UDP Client Connection                                                                                                    | 7                                                                    |
|                                     | 2.1.3                                                                                                    | How to Establish a TCP Server Connection                                                                                                    | 8                                                                    |
|                                     | 2.1.4                                                                                                    | UDP Extended Mode                                                                                                    | 9                                                                    |
|                                     | 2.2 Trai                                                                                                    | isparent Mode                                                                                                    | 10                                                                   |
|                                     | 2.2.1                                                                                                    | What is Transparent Mode                                                                                                    | 10                                                                   |
|                                     | 2.2.2                                                                                                    | How to Configure Transparent Mode                                                                                                    | 11                                                                   |
|                                     | 2.2.3                                                                                                    | How to Establish Connection under Transparent Mode                                                                                                    | 11                                                                   |
|                                     | 2.2.4                                                                                                    | How to Switch Between Data Mode and Command Mode                                                                                                    | 12                                                                   |
|                                     | 2.2.5                                                                                                    | How to handle incoming call and short message in data mode                                                                                                    | 12                                                                   |
|                                     | 2.3 Fix                                                                                                    | Local Port of TCP/UDP Client                                                                                                    | 12                                                                   |
| 2                                   | Multi Ca                                                                                                    | naction                                                                                                    | 13                                                                   |
| 3                                   |                                                                                                    |                                                                                                    | 13                                                                   |
|                                     | 3.1 As $3.2$ As $3.2$                                                                                                    | TCP Server                                                                                                    | 1/                                                                   |
|                                     | J.2 AS                                                                                                    |                                                                                                    | 14                                                                   |
| 4                                   | Two GPR                                                                                                    | S Context                                                                                                    | 17                                                                   |
| 5                                   | DNS Fun                                                                                                    | ction                                                                                                    | 19                                                                   |
| 6                                   | Data Sen                                                                                                    | ling Related                                                                                                    | 20                                                                   |
|                                     | 6.1 Fixe                                                                                                    | d Length Sending                                                                                                    | 20                                                                   |
|                                     | 6.2 Tim                                                                                                    | ed Sending                                                                                                    | 20                                                                   |
|                                     |                                                                                                    |                                                                                                    |                                                                      |
|                                     | 6.3 Que                                                                                                    | ry Available Data Length to be Sent                                                                                                    | 20                                                                   |
|                                     | <ul><li>6.3 Que</li><li>6.4 Sele</li></ul>                                                                                                    | ry Available Data Length to be Sent<br>ct Data Transmitting Mode                                                                                                    | 20<br>20                                                             |
|                                     | <ul><li>6.3 Que</li><li>6.4 Sele</li><li>6.5 Que</li></ul>                                                                                                    | ry Available Data Length to be Sent<br>ct Data Transmitting Mode<br>ry Data Transmitting Amount                                                                                                    | 20<br>20<br>21                                                       |
| 7                                   | <ul> <li>6.3 Que</li> <li>6.4 Sele</li> <li>6.5 Que</li> <li>Data Rec</li> </ul>                                                                                                    | ry Available Data Length to be Sent<br>ct Data Transmitting Mode<br>ry Data Transmitting Amount                                                                                                    | 20<br>20<br>21<br><b>24</b>                                          |
| 7                                   | <ul> <li>6.3 Que</li> <li>6.4 Sele</li> <li>6.5 Que</li> <li>Data Rec</li> <li>7.1 Rec</li> </ul>                                                                                                    | ry Available Data Length to be Sent<br>ct Data Transmitting Mode<br>ry Data Transmitting Amount<br>eiving Related<br>eive Data Automatically                                                                                                    | 20<br>20<br>21<br><b>24</b><br>24                                    |
| 7                                   | <ul> <li>6.3 Que</li> <li>6.4 Sele</li> <li>6.5 Que</li> <li>Data Rec</li> <li>7.1 Rec</li> <li>7.2 Rec</li> </ul>                                                                                                    | ry Available Data Length to be Sent<br>ct Data Transmitting Mode<br>ry Data Transmitting Amount<br>eiving Related<br>eive Data Automatically<br>eive Data Manually                                                                                     | 20<br>20<br>21<br><b>24</b><br>24<br>24                              |
| 7                                   | <ul> <li>6.3 Que</li> <li>6.4 Sele</li> <li>6.5 Que</li> <li>Data Rec</li> <li>7.1 Rec</li> <li>7.2 Rec</li> <li>GPRS Sta</li> </ul>                                                                                                    | ry Available Data Length to be Sent<br>ct Data Transmitting Mode<br>ry Data Transmitting Amount<br>eiving Related<br>eive Data Automatically<br>eive Data Manually<br>eites Exchange Related                                                           | 20<br>20<br>21<br><b>24</b><br>24<br>24<br>24                        |
| 7<br>8<br>9                         | <ul> <li>6.3 Que</li> <li>6.4 Sele</li> <li>6.5 Que</li> <li>Data Rec</li> <li>7.1 Rec</li> <li>7.2 Rec</li> <li>GPRS State</li> </ul>                                                                                                    | ry Available Data Length to be Sent                                                                                                    | 20<br>20<br>21<br><b>24</b><br>24<br>24<br>24<br>25<br>27            |
| 7<br>8<br>9                         | <ul> <li>6.3 Que</li> <li>6.4 Sele</li> <li>6.5 Que</li> <li>Data Rec</li> <li>7.1 Rec</li> <li>7.2 Rec</li> <li>GPRS State</li> <li>Connection</li> </ul>                                                                                     | ry Available Data Length to be Sent                                                                                                    | 20<br>20<br>21<br>24<br>24<br>24<br>25<br>27                         |
| 7<br>8<br>9<br>10                   | <ul> <li>6.3 Que</li> <li>6.4 Sele</li> <li>6.5 Que</li> <li>Data Rec</li> <li>7.1 Rec</li> <li>7.2 Rec</li> <li>GPRS Sta</li> <li>Connection</li> <li>Connection</li> </ul>                                                                   | ry Available Data Length to be Sent<br>ct Data Transmitting Mode<br>ry Data Transmitting Amount<br>eiving Related<br>eive Data Automatically<br>eive Data Manually<br>eites Exchange Related<br>on Closing Related<br>ection Activity Checking Related | 20<br>20<br>21<br>24<br>24<br>24<br>25<br>27<br>28                   |
| 7<br>8<br>9<br>10<br>11             | <ul> <li>6.3 Que</li> <li>6.4 Sele</li> <li>6.5 Que</li> <li>Data Rec</li> <li>7.1 Rec</li> <li>7.2 Rec</li> <li>GPRS Sta</li> <li>Connection</li> <li>Connection</li> <li>Powe</li> </ul>                                                     | ry Available Data Length to be Sent                                                                                                    | 20<br>20<br>21<br>24<br>24<br>24<br>25<br>27<br>28<br>29             |
| 7<br>8<br>9<br>10<br>11<br>12       | <ul> <li>6.3 Que</li> <li>6.4 Sele</li> <li>6.5 Que</li> <li>Data Rec</li> <li>7.1 Rec</li> <li>7.2 Rec</li> <li>GPRS Sta</li> <li>Connection</li> <li>Connection</li> <li>Powee</li> <li>Erron</li> </ul>                                     | ry Available Data Length to be Sent                                                                                                    | 20<br>20<br>21<br>24<br>24<br>24<br>25<br>27<br>28<br>29<br>30       |
| 7<br>8<br>9<br>10<br>11<br>12<br>Aj | 6.3 Que<br>6.4 Sele<br>6.5 Que<br>Data Rec<br>7.1 Rec<br>7.2 Rec<br>GPRS Sta<br>Connection<br>Connection<br>Powe<br>Erron                                                                                                    | ry Available Data Length to be Sent                                                                                                    | 20<br>20<br>21<br>24<br>24<br>24<br>25<br>27<br>28<br>29<br>30<br>31 |
| 7<br>8<br>9<br>10<br>11<br>12<br>Ap | <ul> <li>6.3 Que</li> <li>6.4 Sele</li> <li>6.5 Que</li> <li>Data Rec</li> <li>7.1 Rec</li> <li>7.2 Rec</li> <li>GPRS Sta</li> <li>Connection</li> <li>Connection</li> <li>Powee</li> <li>Erron</li> <li>Opendix</li> <li>A Related</li> </ul> | ry Available Data Length to be Sent                                                                                                    | 20<br>20<br>21<br>24<br>24<br>24<br>25<br>27<br>28<br>29<br>30<br>31 |

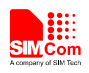

# **Version History**

| Date       | Version | What is new | Author     |
|------------|---------|-------------|------------|
| 2017-07-03 | 1.00    | New version | Ping.zhang |

# Scope

This document presents the AT command of TCPIP stack and application examples. This document can apply to SIM7000 series modules with TCPIP function.

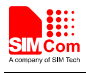

## 1 Structure

There are two modes of connection for SIM7000 series TCP/IP application: Single connection and Multi connection. When in single connection mode, SIM7000 series can work at both transparent mode and non-transparent mode; and under these two transmission modes, SIM7000 series can be configured as either TCP/UDP client or TCP server. When in multi connection mode, SIM7000 series can work at non-transparent mode. In this mode, SIM7000 series can work as an absolute TCP/UDP client, which can establish 8 connections in total. In this mode, it can also be configured as one TCP server, which allows 7 TCP/UDP clients to be connected; and the TCP server also can act as a client, establishing 7 connections to one remote server. The structure of the TCP/IP application is given as below.

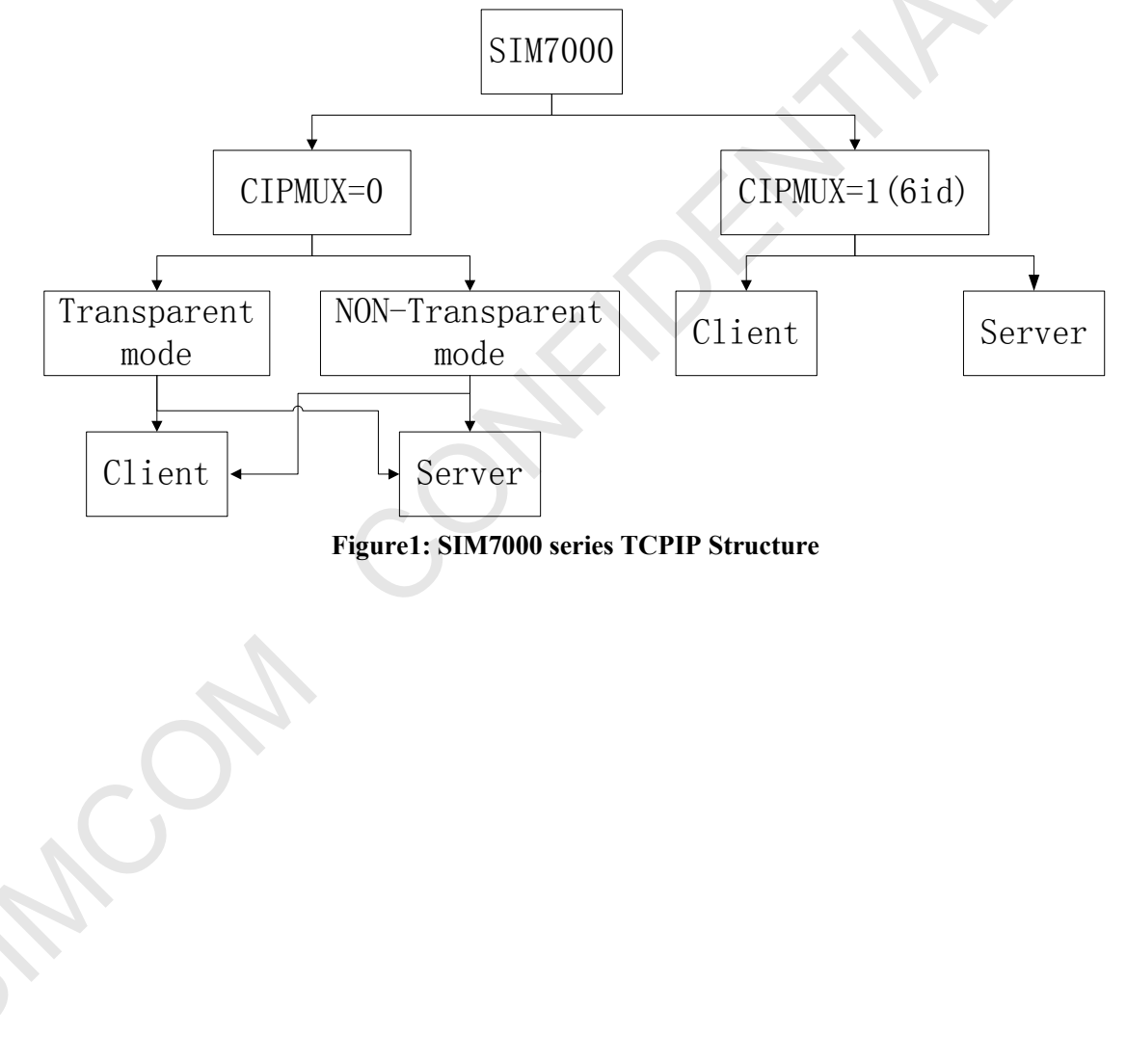

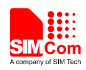

## 2 Single Connection

Command AT+CIPMUX=<n> is used for selecting TCPIP connection mode, when n=0, it is single connection; when n=1, it is multi connection. The default configuration is single connection mode. For single connection, SIM7000 series supports both transparent mode and non-transparent mode.

#### 2.1 Non-transparent mode

Command AT+CIPMODE=<n> is used for selecting TCPIP application mode, when n=0, it is non-transparent mode (normal mode); when n=1, it is transparent mode. The default configuration is non-transparent mode. There are three working modes for SIM7000 series under this mode: TCP client, UDP client and TCP server.

#### 2.1.1 How to Establish a TCP Client Connection

Firstly, before any TCP/UDP related operation is set up, the module should be connected to GSM or GPRS network. User can use the commands "AT+CREG?" and "AT+CGATT?" to query the GSM network registration status whether the module has been attached to GPRS service.

| Grammar                | Description                              |
|------------------------|------------------------------------------|
| AT+CPIN?               | whether some password is required or not |
| +CPIN: READY           |                                          |
| ОК                     |                                          |
| AT+CSQ                 | received signal strength                 |
| +CSQ: 20,0             |                                          |
| ОК                     |                                          |
| AT+CREG?<br>+CREG: 0,1 | the registration of the ME.              |
| ОК                     |                                          |
| AT+CGATT?              | GPRS Service's status                    |
| +CGATT: 1              |                                          |
|                        |                                          |
| OK                     |                                          |

Secondly, user should use the command group AT+CSTT, AT+CIICR and AT+CIFSR to start the task and activate the wireless connection. Lastly, user can establish TCP connection between SIM7000 series and the server by AT command (AT+CIPSTART="TCP","IP Address of server", "port number of server"). If the connection is established successfully, response "CONNECT OK" will come up from the module. Now user can send data to the server with "AT+CIPSEND". "AT+CIPSEND" will return promoting mark ">", user should write data after ">" then issue CTRL+Z (0x1a) to send. If sending is successful, it will respond "SEND OK". And if there is data

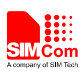

 $\langle \cdot \rangle$ 

coming from the server, the module will receive the data automatically from the serial port. User can close the TCP connection with "AT+CIPCLOSE" command. Below is an example of TCP connection to remote server.

| Grammar                                                       | Description                                                                                                    |
|---------------------------------------------------------------|----------------------------------------------------------------------------------------------------|
| AT+CGATT?<br>+CGATT: 1<br>OK                                  | GPRS Service's status                                                                                                    |
| AT+CSTT="CMNET"<br>OK                                         | Start task and set APN.<br>The default APN is "CMNET", with no<br>username or password. Check with local<br>GSM provider to get the APN.                                                                                                    |
| AT+CIICR<br>OK                                                | Bring up wireless connection (GPRS or CSD)                                                                                                    |
| AT+CIFSR<br>10.78.245.128                                     | Get local IP address                                                                                                    |
| AT+CIPSTART="TCP","116.228.221.51","8500"<br>OK<br>CONNECT OK | Start up the connection<br>The TCP connection has been established<br>successfully                                                                                                    |
| AT+CIPSEND<br>> hello TCP serve                               | Send data to remote server, CTRL+Z<br>(0x1a) to send. User should write data<br>only after the promoting mark ">", and<br>then use CTRL+Z to send. User can use<br>command "AT+CIPSPRT" to set whether<br>echo promote ">" after issuing<br>"AT+CIPSEND".        |
| SEND OK<br>hello SIM7000<br>CLOSED                            | Remote server receives data. For TCP,<br>"SEND OK" means data has been sent<br>out and received successfully by the<br>remote server, due to the TCP<br>connection-oriented protocol.<br>Received data from remote server<br>Remote server closed the connection |
| CLOSED                                                        | Remote server closed the connection                                                                                                    |

# 2.1.2 How to Establish a UDP Client Connection

The process of establishing UDP connection is similar to TCP.

| Grammar   | Description           |
|-----------|-----------------------|
| AT+CGATT? | GPRS Service's status |
| +CGATT: 1 |                       |
|           |                       |
| OK        |                       |

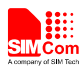

| AT+CSTT="CMNET"                                 | Start task and set APN.                                                                                                    |
|-------------------------------------------------|----------------------------------------------------------------------------------------------------|
| OK<br>AT+CIICR                                  | Bring up wireless connection (GPRS                                                                                                    |
| OK                                              | or CSD)                                                                                                    |
| AT+CIFSR<br>10.78.245.128                       | Get local IP address                                                                                                    |
| AT+CIPSTART="UDP","116.228.221.51","9600"<br>OK | Start up "UDP" the connection                                                                                                    |
| CONNECTOR                                       | successfully                                                                                                    |
| AT+CIPSEND<br>> SIM7000 UDP test<br>SEND OK     | Send data to remote server, CTRL+Z<br>(0x1a) to send.<br>Data has been sent out from the serial<br>port, but it is unknown if the data reaches<br>the UDP server. for UDP, "SEND OK"<br>just means data has been sent out from the<br>serial port of module, not meaning data<br>reaching the server, due to the UDP<br>simpler message-based connectionless<br>protocol. |
| UDP test                                        | Receive data from remote server                                                                                                    |
| AT+CIPCLOSE<br>OK                               | Close the UDP connection                                                                                                    |
| CLOSED OK                                       | Connection is closed                                                                                                    |

#### 2.1.3 How to Establish a TCP Server Connection

In single connection mode, when configured as TCP server, SIM7000 series allows one client to connect in. User should use the command "AT+CIPSERVER=1,"<port>" to start the server function and set listening port. If it is successful, response "SERVER OK" will be returned, and now the server starts to listen to the TCP port. And then, user should use command "AT+CIFSR" to get local IP address, which is the server IP address.

If the client connects to the server successfully, the IP address of remote client will be displayed at server side. And the server can receive TCP data from remote side. Also user can use command AT+CIPSEND to send data to remote client. User can use "AT+CIPSERVER=0" to close the listening status. Also, user can use AT+CIPCLOSE to close the TCP connection.

| Grammar   | Description           |
|-----------|-----------------------|
| AT+CGATT? | GPRS Service's status |
| +CGATT: 1 |                       |
|           |                       |

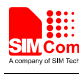

 $\langle \cdot \rangle$ 

| OK                       |                                              |
|--------------------------|----------------------------------------------|
| AT+CIPSERVER=1,1234      | Start the TCP server, listening port:1234    |
| OK                       |                                              |
| SERVER OK                | TCP server is established successfully       |
| AT+CIFSR                 | Get local IP address                         |
| 10.78.33.227             |                                              |
| AT+CIPSTATUS             | Query current status                         |
| OK                       |                                              |
| STATE: SERVER LISTENING  | TCP server : listening                       |
|                          | Remote client 10.78.103.220 connected in     |
| REMOTE IP: 10.78.103.220 |                                              |
| hello server             | Receive data from remote client              |
| AT+CIPSEND               | Send data to remote client                   |
| > hello client           |                                              |
| SEND OK                  | Remote client receives data                  |
| AT+CIPSERVER=0           | Just close the listening status, the current |
| OK                       | connection is still active.                  |
| SERVER CLOSE             | TCP server is closed                         |
| hello SIM7000            | Receive data from remote client              |
| AT+CIPCLOSE              | Close TCP connection                         |
| CLOSE OK                 |                                              |
|                          |                                              |

#### 2.1.4 UDP Extended Mode

In UDP extended mode, SIM7000 series can receive UDP data from any IP address and port, meanwhile it can send UDP data to any IP address and port.

| Grammar               | Description                           |
|-----------------------|---------------------------------------|
| AT+CGATT?             | GPRS Service's status                 |
| +CGATT: 1<br>OK       |                                       |
| AT+CSTT="CMNET"<br>OK | Start task and set APN.               |
| AT+CIICR              | Bring up wireless connection (GPRS    |
| OK                    | or CSD)                               |
| AT+CIFSR              | Get local IP address                  |
| 10.78.245.128         |                                       |
| AT+CLPORT="UDP",8888  | Set local UDP port                    |
| OK                    |                                       |
| AT+CIPSRIP=1          | Display IP address and Port of sender |
| OK                    |                                       |
| AT+CIPHEAD=1          | Add IP head in receiving data         |
| OK                    |                                       |

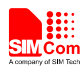

| AT+CIPUDPMODE=1<br>OK                           | Enable the UDP Extended Mode                      |  |
|-------------------------------------------------|---------------------------------------------------|--|
| AT+CIPSTART="UDP","116.228.221.51","9600"<br>OK | Start up UDP connection to remote server          |  |
| CONNECT OK                                      | UDP connection has been established successfully. |  |
| AT+CIPUDPMODE?                                  | Check UDP mode's status                           |  |
| +CIPUDPMODE: 1,"116.228.221.51",9600            |                                                   |  |
| OK                                              |                                                   |  |
| RECV FROM: 116.228.221.51:9600                  | Receiving data from 116.228.221.51:9600           |  |
| +IPD,5:test1                                    |                                                   |  |
| RECV FROM: 116.228.221.51:1234                  | Receiving data from 116.228.221.51: 1234          |  |
| +IPD,5:test2                                    |                                                   |  |
| RECV FROM: 10.78.103.220: 5678                  | Receiving data from 10.78.103.220: 5678           |  |
| +IPD,5:test3                                    |                                                   |  |
| AT+CIPSEND                                      | Send data to 116.228.221.51:9600                  |  |
| > Hello 9600<br>SEND OK                         |                                                   |  |
| AT+CIPUDPMODE=2,"211.136.131.65",4500<br>OK     | Re-set UDP address to be sent data to.            |  |
| AT+CIPUDPMODE?                                  | The destination UDP address has been              |  |
| +CIPUDPMODE: 1,"211.136.131.65",4500            | Updated, and UDP extended mode is still on.       |  |
| UK                                              |                                                   |  |
| AT+CIPSEND<br>> Hello 4500<br>SEND OK           | Send data to 211.136.131.65:4500                  |  |

#### 2.2 Transparent Mode

#### 2.2.1 What is Transparent Mode

SIM7000 series supports transparent mode which provides a special data mode for data receiving and sending by TCP/IP application task. Once the connection is established under transparent mode, the module will be in data mode. All received data from serial port will be treated as data packet to be transferred later, similarly all data received from remote side will be sent to serial port directly. In transparent mode, all AT commands are not available. Methods are provided to switch back and forth between data mode and command mode. Once it is switched to command mode, all AT commands can be used again.

Note: The flow control is default off. It is better to open the hardware flow control for using transparent mode, by setting AT+IFC=2,2.

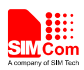

#### 2.2.2 How to Configure Transparent Mode

To enable transparent mode, the command AT+CIPMODE should be set to 1. In transparent mode, the command AT+CIPCCFG is used for configuring transfer mode, which has 7 parameters NmRetry, WaitTm, SendSz, Esc, Rxmode, RxSize, Rxtimer.

- NmRetry: Number of retries to be made for an IP packet.
- WaitTm: Number of 200ms intervals to wait for serial input before sending the packet
- SendSz: Size in bytes of data block to be received from serial port before sending.
- Esc: Whether turn on the escape sequence, default is TRUE.
- Rxmode: Whether to set time interval during output data from serial port.
- RxSize: Output data length for each time, default value is 1460.
- Rxtimer: Time interval (ms) to wait for serial port to output data again. Default value: 50ms

#### 2.2.3 How to Establish Connection under Transparent Mode

The transparent mode is only supported under single connection. In transparent mode, SIM7000 series can work as three modes too: TCP client, UDP client and TCP server. Once the connection is established, CONNECT will be returned in the serial port and the module will be in data mode. At the same time, DCD pin will be active low. Below is an example of TCP client connection.

| Grammar                                                    | Description                                                                         |
|------------------------------------------------------------|-------------------------------------------------------------------------------------|
| AT+CGATT?<br>+CGATT: 1<br>OK                               | GPRS Service's status                                                               |
| AT+CIPMODE=1<br>OK                                         | Enable transparent mode                                                             |
| AT+CSTT="CMNET"<br>OK                                      | Start task and set APN.                                                             |
| AT+CIICR<br>OK                                             | Bring up wireless connection (GPRS or CSD)                                          |
| AT+CIFSR<br>10.78.245.128                                  | Get local IP address                                                                |
| AT+CIPSTART="TCP","116.228.221.51","8500"<br>OK<br>CONNECT | Start up TCP connection to remote server<br>Connected successfully, enter into data |
| <br>OV                                                     | mode<br>Input data to serial port, no echo, so can't<br>see input data              |
| UK                                                         | Quit data mode by pulling D1K or using "+++"                                        |
| ATO                                                        | Return to data mode                                                                 |
| SIM7000 channel test                                       | Data received from remote server                                                    |
|                                                            |                                                                                     |

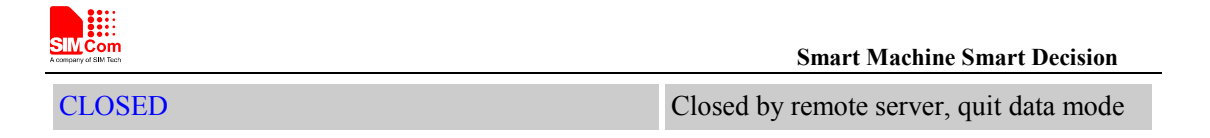

#### 2.2.4 How to Switch Between Data Mode and Command Mode

To switch from data mode to command mode, following methods are available:

- (1) The escape sequence can be used if the fourth parameter of AT+CIPCCFG is TRUE. The default escape sequence is +++, and to use this sequence, there should be 1000ms idle period before this sequence and 1000ms idle period after this sequence. Besides, the interval between each + should not exceed 1000ms, otherwise it will be treated as TCP/IP data.
- (2) DTR line of serial port can also be used. To use this method, AT&D1 should be set firstly. Pull DTR line to ground for at least 1 second and then pull up, the module will be switched from data mode to command mode and OK will be returned indicating the module is in command mode.
- (3) For TCP client connection, if the remote server closes the connection, the module will be switched back to command mode automatically.
- (4) For TCP server connection, if the remote client closes the connection, the module will be switched back to command mode automatically.
- (5) If the module is deactivated from PDP context (+PDP DEACT) during data transferring, module will be switched back to command mode automatically.ATO command can be used to switch the module from command mode to data mode if the connection is active, and CONNECT will be returned again.

#### 2.2.5 How to handle incoming call and short message in data mode

RI pin of serial port will give a 50ms low pulse when a call is coming during data mode. RI pin will give a 120ms low pulse when a short message is received.

To handle the incoming call or SMS, the module need to enter command mode first (using DTR or +++), and then the module will give the normal unsolicited responses as following:

| Grammar         | Description       |
|-----------------|-------------------|
| RING            | Incoming call     |
| +CMTI: "SM", 10 | New short message |

And then it is able to answer the call or read the short message.

#### 2.3 Fix Local Port of TCP/UDP Client

Normally, if client SIM7000 series establishes TCP/UDP connection to remote server, the TCP/UDP connection will be dynamically allocated a local port when AT+CLPORT is set to 0. If AT+CLPORT is set to a nonzero value, the local port will be fixed at this value. The default configuration of this command is 0. Be aware that this command will be effective only in single connection mode and when the module is as a client.

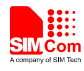

# 3 Multi Connection

To enable multi connection mode, the command AT+CIPMUX must be set to 1. Be aware that in the multi connection mode, SIM7000 series only supports non-transparent mode. Due to this matter, the command AT+CIPMODE is invalid under multi connection mode.

In multi connection mode, SIM7000 series can work as a TCP/UDP client or a TCP server. As a client, it can establish 8 connections to remote server in total, both TCP and UDP.

As a TCP server, it allows remote clients to connect in; at the same time, it can establish TCP/UDP connections to upper remote servers. Total 7 available connections are supported, with the server itself occupying one connection.

#### 3.1 As a Client

Being a client, SIM7000 series can establish both TCP and UDP connection to remote server. Total 8 connections are supported. The command "AT+CIPSTART=<n>,<mode>,<IP Address>,<port> "is needed. When the connection is established successfully, "<n>, CONNECT OK" will be returned. And then user can use command AT+CIPSNED=<n> to send data to the connection <n>. User should write data after the promoting mark ">" and use CTRL+Z (0x1a) to send. If sending is successfully, "<n>, SEND OK" will be returned. User can use command AT+CIPCLOSE=<n> to close one specific connection with number <n>. Also user can send AT+CIPSHUT to close all connections.

| Grammar                                           | Description                                     |
|---------------------------------------------------|-------------------------------------------------|
| AT+CGATT?                                         | GPRS Service's status                           |
| +CGATT: 1                                         |                                                 |
| OK                                                |                                                 |
| AT+CIPMUX=1<br>OK                                 | Enable multi connection                         |
| AT+CSTT="CMNET"<br>OK                             | Start task and set APN.                         |
| AT+CIICR<br>OK                                    | Bring up wireless connection<br>(GPRS or CSD)   |
| AT+CIFSR<br>10.78.245.128                         | Get local IP address                            |
| AT+CIPSTART=0,"TCP","116.228.221.51","8500"<br>OK | Establish a TCP connection, connection number 0 |
| AT+CIPSTART=1 "LIDP" "116 228 221 51" "9600"      | Establish a LIDP connection                     |
| OK                                                | connection number 1                             |

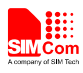

| 1, CONNECT OK                                      |                                     |
|----------------------------------------------------|-------------------------------------|
| AT+CIPSEND=0                                       | Send data to connection 0           |
| > TCP test                                         |                                     |
|                                                    |                                     |
| 0, SEND OK                                         |                                     |
| AT+CIPSEND=1                                       | Send data to connection 1           |
| > UDP test                                         |                                     |
|                                                    |                                     |
| 1, SEND OK                                         |                                     |
| +RECEIVE,0,17:                                     | Received data from connection 0,    |
| SIM7000 TCP test                                   | data length 17                      |
| +RECEIVE,1,17:                                     | Received data from connection 1,    |
| SIM7000 UDP test                                   | data length 17                      |
| 0, CLOSED                                          | Connection 0 is closed by remote    |
|                                                    | server                              |
| AT+CIPSTATUS                                       | Query the current connection status |
| ОК                                                 |                                     |
|                                                    |                                     |
| STATE: IP PROCESSING                               |                                     |
|                                                    |                                     |
| C: 0,0,"TCP","116.228.221.51","8500"," CLOSED "    |                                     |
| C: 1,0,"UDP","116.228.221.51","9600"," CONNECTED " |                                     |
| C: 2,,"","","","INITIAL"                           |                                     |
| C: 3,,"","","","INITIAL"                           |                                     |
| C: 4,,"","","","INITIAL"                           |                                     |
| C: 5,,"","","","INITIAL"                           |                                     |
| C: 6,,"","","","INITIAL"                           |                                     |
| C: 7,,"","","","INITIAL"                           |                                     |

#### 3.2 As a TCP Server

Being a TCP server, SIM7000 series allows remote clients to connect in; meanwhile, it can establish TCP/UDP connections to remote servers as well.

Before launching the server function, command group "AT+CSTT, AT+CIICR, AT+CIFSR" should be executed to activate the PDP context and get local IP address. Then user can send command "AT+CIPSERVER=1, port>" to start the server function. If it is successfully, response "SERVER OK" will be returned, and now the server starts to listen to the TCP port.

If the clients connect to the server successfully, the IP addresses of remote clients together with connection numbers <n> will be displayed at server side. Then the server can receive TCP data from remote clients. Also user can use command AT+CIPSEND=<n> to send data to remote client <n>. Simultaneously, user can connect the server SIM7000 series to remote servers by TCP/UDP using command "AT+CIPSTART=<n>,<mode>,<IP Address>,<port>". Command

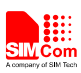

"AT+CIPSERVER=0" can be used to close the listening status. User can use the command AT+CIPCLOSE=<n> to close one specific connection with number <n> and use AT+CIPSHUT to close all connections.

| Grammar                                     | Description                         |  |
|---------------------------------------------|-------------------------------------|--|
| AT+CGATT?                                   | GPRS Service's status               |  |
| +CGATT: 1                                   |                                     |  |
|                                             |                                     |  |
| OK                                          |                                     |  |
| AT+CIPMUX=1                                 |                                     |  |
|                                             |                                     |  |
| AT+CSTT="CMNET"                             |                                     |  |
|                                             |                                     |  |
| AI+CIICR                                    | Bring up wireless connection        |  |
|                                             | (GPKS of CSD)                       |  |
| AI+CIFSK<br>10.76.40.72                     | Get local IP address                |  |
| 10.70.40.75                                 |                                     |  |
| A1+CIPSERVER=1,8888                         | Start server; listeninig port: 8888 |  |
| UK                                          |                                     |  |
| SERVER OK                                   |                                     |  |
| 0 REMOTE IP: 10 76 40 73                    | Remote client connect in connection |  |
|                                             | number 0 allocated                  |  |
| +RECEIVE.0.39:                              | /Received data from remote client,  |  |
| SIM7000 multi connection TCP server test    | data length 39                      |  |
| AT+CIPSEND=0                                | Send data to remote client          |  |
| > hello client                              |                                     |  |
| 0, SEND OK                                  |                                     |  |
| AT+CIPSTART=1,"TCP","116.228.221.51","8500" | Establish TCP connection to remote  |  |
| ОК                                          | server                              |  |
|                                             |                                     |  |
| 1, CONNECT OK                               |                                     |  |
| AT+CIPSTART=2,"UDP","116.228.221.51","9600" | Establish UDP connection to remote  |  |
| OK                                          | server                              |  |
| 2 CONNECT OF                                |                                     |  |
| 2, CONNECT OK                               |                                     |  |
| A 1+CIPSEND=1                               | Send TCP data to remote server      |  |
|                                             |                                     |  |
| 1. SEND OK                                  |                                     |  |
| +RECEIVE,1,20:                              | Received TCP data from remote       |  |
| data to connection 1                        | serve                               |  |
| AT+CIPCLOSE=2                               | Close the UDP connection with       |  |

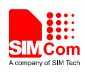

| Query current connection status<br>TCP server is in the process of<br>listening, occupying one connection<br>A client is accepted<br>TCP connection is connected<br>UDP connction is closed |
|----------------------------------------------------------------------------------------------------|
| TCP server is in the process of<br>listening, occupying one connection<br>A client is accepted<br>TCP connection is connected<br>UDP connction is closed                                    |
| TCP server is in the process of<br>listening, occupying one connection<br>A client is accepted<br>TCP connection is connected<br>UDP connction is closed                                    |
| TCP server is in the process of<br>listening, occupying one connection<br>A client is accepted<br>TCP connection is connected<br>UDP connction is closed                                    |
| A client is accepted<br>TCP connection is connected<br>UDP connection is closed                                                                                                    |
| A client is accepted<br>TCP connection is connected<br>UDP connction is closed                                                                                                    |
| A client is accepted<br>TCP connection is connected<br>UDP connction is closed                                                                                                    |
| TCP connection is connected<br>UDP connction is closed                                                                                                    |
| UDP connction is closed                                                                                                    |
|                                                                                                    |
|                                                                                                    |
|                                                                                                    |
|                                                                                                    |
|                                                                                                    |
|                                                                                                    |
| Close server listening                                                                                                    |
| $\mathcal{C}$                                                                                                    |
|                                                                                                    |
| Deactivate the PDP context & close                                                                                                    |
| all connections                                                                                                    |
|                                                                                                    |
|                                                                                                    |
|                                                                                                    |

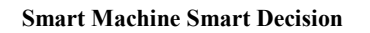

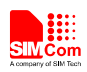

# 4 Two GPRS Context

SIM7000series supports the use of two different APN, that is , two different GPRS context for data connection. This mode must be used in multi connection. Customer activated GPRS in first Context , do some connection. When need second Context to data connection, use "at+cipsgtxt=1" to switch, after this, active the second Context and do data connection.

| Grammar                                   | Description                     |
|-------------------------------------------|---------------------------------|
| AT+CGATT?                                 | GPRS Service's status           |
| +CGATT: 1                                 |                                 |
|                                           |                                 |
| ОК                                        |                                 |
| AT+CIPMUX=1                               | Set multi connection mode       |
| OK                                        |                                 |
| AT+CSTT="CMNET"                           | Start task and set APN."CMNET"  |
| OK                                        |                                 |
| AT+CIICR                                  | Bring up wireless connection    |
| ОК                                        | (GPRS or CSD)                   |
| AT+CIFSR                                  | Get local IP address            |
| 10.126.186.232                            |                                 |
| AT+CIPSTART=0,"TCP","116.236.221.75",5555 | Establish TCP connection at 0   |
| OK                                        | channel in first Context        |
|                                           |                                 |
| 0, CONNECT OK                             |                                 |
| AT+CIPSGTXT=1                             | Switch to second Context        |
| ОК                                        |                                 |
| AT+CSTT="CMWAP"                           | Start task and set APN." CMWAP" |
| ОК                                        |                                 |
| AT+CIICR                                  | Bring up wireless connection    |
| OK                                        | (GPRS or CSD)                   |
| AT+CIFSR                                  | Get local IP address            |
| 10.204.70.11                              |                                 |
| AT+CIPSTART=1,"TCP","116.236.221.75",5555 | Establish TCP connection at 1   |
| OK                                        | channel in second Context       |
|                                           |                                 |
| I, CONNECT OK                             |                                 |
| +RECEIVE,0,15:                            | Receive two channel's data as   |
|                                           | normal multi connection         |
| Hello world 111                           |                                 |

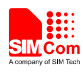

| AT+CIPSEND=0                                       | Send data at two channel as normal |
|----------------------------------------------------|------------------------------------|
| > test 0                                           | multi connection                   |
| 0, SEND OK                                         |                                    |
| AT+CIPSEND=1                                       |                                    |
| >test 2                                            |                                    |
| 1, SEND OK                                         |                                    |
| AT+CIPCLOSE=0                                      | Close data connection as normal    |
| 0, CLOSE OK                                        | multi connection.                  |
| AT+CIPSTATUS                                       | Query Connection's status          |
| ОК                                                 |                                    |
|                                                    |                                    |
| STATE: IP PROCESSING                               |                                    |
|                                                    |                                    |
| C: 0,0," ICP","II6.236.221.75","5555","CLOSED"     | 0 channel's connection is closed   |
| C. 1,1, TCP , 110.230.221.75 , 3333 , CONNECTED    | apprected                          |
| C. 2,, , , , INITIAL<br>C. 3 "" "" "INITIAL "      | connected                          |
| C: 4 "" "" "INITIAL"                               |                                    |
| C: 5.,"",", ', ', ', ', ', ', ', ', ', ', ', ', ', |                                    |
| C: 6,,"","","","INITIAL"                           |                                    |
| C: 7,,"","","","INITIAL"                           |                                    |
| AT+CIPSHUT                                         | Shut up second Context, but first  |
| SHUT OK                                            | Context is active                  |
| AT+CIPSGTXT=0                                      | Switch to first Context            |
| ОК                                                 |                                    |
| AT+CIPSHUT                                         | Shut up first Context              |
| SHUT OK                                            |                                    |
|                                                    |                                    |

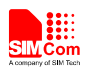

# **5** DNS Function

SIM7000 series supports DNS auto parsing, so user can establish TCP/UDP connection to remote sever using domain name directly by the command "AT+CIPSTART=<mode>, <domain name>, <port>". And then user can send data to remote server by AT+CIPSEND. In multi connection, the connection number <n> is needed.

User also can use command AT+CDNSGIP=<domain name > to query the IP address of given domain name.

| Grammar                                                                                          | Description                                                                                 |
|--------------------------------------------------------------------------------------------------|---------------------------------------------------------------------------------------------|
| AT+CGATT?                                                                                        | Query GPRS Service's status                                                                 |
| +CGATT: 1                                                                                        |                                                                                             |
| AT+CSTT="CMNET"<br>OK                                                                            | Start up task and set APN                                                                   |
| AT+CIICR<br>OK                                                                                   | Bring up wireless connection<br>(GPRS or CSD)                                               |
| AT+CIFSR<br>10.126.186.232                                                                       | Get local IP address                                                                        |
| AT+CDNSGIP=www.baidu.com<br>OK<br>+CDNSGIP:<br>1,"www.baidu.com","119.75.218.77","119.75.217.56" | Query IP address of<br>www.baidu.com<br>Parsing succeed, the IP address has<br>two results. |
| AT+CDNSGIP="abctest"<br>OK                                                                       | Query "abctest"                                                                             |
| +CDNSGIP: 0,8                                                                                    | Parsing error.                                                                              |
| AT+CIPSTART="TCP","WWW.SIM.COM",80<br>OK<br>CONNECT OK                                           | Establish TCP connection.                                                                   |
| AT+CIPSNED<br>> DNS test<br>SEND OK                                                              | Send data                                                                                   |

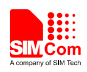

## 6 Data Sending Related

SIM7000 series provides three ways to send data: changeable data length sending, fixed data length sending and timed sending. SIM7000 series also provides a method to let user know how much data is sent out from the module and received by remote server on an active TCP connection.

#### 6.1 Fixed Length Sending

User can send the fixed length of data with "AT+CIPSEND=<LENGTH>", then input data after getting promoting mark ">". Data will be sent automatically when the length of the input data equals to the value "LENGTH". User do not need the terminal symbol CTRL+Z (0x1a) in this case. For multi connection mode, the command is "AT+CIPSEND=<n>,<LENGTH>".

#### 6.2 Timed Sending

There is another way to send data automatically. First, set the timer of sending data automatically by the command "AT+CIPATS=<mode>,<time>", then issue "AT+CIPSEND" ("AT+CIPSEND=<n>" for multi connection) and lastly input the data after getting promoting mark ">". Data will be sent automatically when the set timer expires.

#### 6.3 Query Available Data Length to be Sent

User can use the command "AT+CIPSEND?" to query the current maximum data length available to be sent, which is determined by the network. In fact, the maximum data length is variable, depending on the actual network. The maximum data length can be up to 1460 bytes. In multi connection, the command "AT+CIPSEND?" will tell current available maximum data length for all active connections.

| Grammar              | Description                      |
|----------------------|----------------------------------|
| AT+CIPSEND?          | Current maximum value 1460       |
| +CIPSEND: 1460<br>OK |                                  |
| AT+CIPSEND=1461      | The fixed length exceeds maximum |
| ERROR                | value                            |
| AT+CIPSEND           | The input data exceeds maximum   |
| >123999              | value                            |
| ERROR                |                                  |

#### 6.4 Select Data Transmitting Mode

SIM7000 series supports quick sending mode. When command AT+CIPQSEND=0, it is in normal sending mode. In this mode, after user sends data by AT+CIPSEND, if the server receives TCP data, it will give ACK message to module, and the module will respond SEND OK. When command AT+CIPQSEND=1, it is in quick sending mode. When the data is input to the serial port of module by AT+CIPSEND, it will respond DATA ACCEPT, while not respond SEND OK. In such case, user can continuously use AT+CIPSEND to send data to the server.

SIM7000 Series\_TCPIP\_Application Note\_V1.00 20

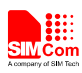

#### Single connection:

| Grammar       | Description                                         |  |
|---------------|-----------------------------------------------------|--|
| AT+CIPQSEND=1 | Enable quick sending mode                           |  |
| OK            |                                                     |  |
| AT+CIPSEND    |                                                     |  |
| > hello       |                                                     |  |
| DATA ACCEPT:5 | Data has been sent, not sure whether to be accepted |  |
|               |                                                     |  |

#### Multi connection:

| Description                  |
|------------------------------|
| Establish TCP connection     |
|                              |
|                              |
| Enable quick sending mode    |
|                              |
|                              |
|                              |
| Data has been sent, not sure |
| whether to be accepted       |
|                              |

#### 6.5 Query Data Transmitting Amount

The command AT+CIPACK is used to query previous connection data transmitting state. In single connection, the execution command AT+CIPACK will return +CIPACK: <txlen>,<acklen>, <nacklen>. The first parameter <txlen> is the data amount which has been sent; the second parameter <acklen> is the data amount confirmed successfully by the server; and the third parameter <nacklen> is the data amount without confirmed by the server. As long as the connection is still active, user can know how much TCP data user sent to server and how much is received successfully by the server in total. By this means, user can get the total data transmitting amount.

| Grammar                                 | Description               |
|-----------------------------------------|---------------------------|
| AT+CIPQSEND=1                           | Enable quick sending mode |
| OK                                      |                           |
| AT+CIPSTART="TCP","116.236.221.75",5107 | Establish TCP connection  |
| OK                                      |                           |
|                                         |                           |
| CONNECT OK                              |                           |
| AT+CIPSTATUS                            | Query connection's status |
| OK                                      |                           |

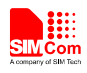

| STATE: CONNECT OK |                              |
|-------------------|------------------------------|
| AT+CIPSEND        |                              |
| > 012345678912    |                              |
| DATA ACCEPT:12    |                              |
| AT+CIPACK         | Query status of data send    |
| +CIPACK: 12,12,0  | 12 be Send , 12 be confirmed |
|                   |                              |
| OK                |                              |

For multi connection, the correct command type is AT+CIPACK=<n>. <n> is the connection number.

| Grammar                                          | Description                  |
|--------------------------------------------------|------------------------------|
| AT+CIPSTATUS                                     | Query connection's status    |
| OK                                               |                              |
|                                                  |                              |
| STATE: IP PROCESSING                             |                              |
|                                                  |                              |
| C: 0,,,"","","","INITIAL"                        |                              |
| C: 1,0,"TCP","116.228.221.51","8500","CONNECTED" | Y                            |
| C: 2,0,"UDP","116.228.221.51","9600","CONNECTED" |                              |
| C: 3,,"","","","INITIAL"                         |                              |
| C: 4,,"","","","INITIAL"                         |                              |
| C: 5,,"","","","INITIAL"                         |                              |
| C: 6,,"","","","INITIAL"                         |                              |
| C: 7,,"","","","INITIAL"                         |                              |
| AT+CIPQSEND=1                                    | Enable quick sending mode    |
| OK                                               |                              |
| AT+CIPSEND=1                                     | Send data at 1 channel       |
| > TCP                                            |                              |
| DATA ACCEPT:1,3                                  |                              |
| AT+CIPACK=1                                      | Query status about 1 channel |
| +CIPACK: 3, 3, 0                                 | 3 be send, 3 be confirm      |
|                                                  |                              |
| OK                                               |                              |
| AT+CIPSEND=1                                     | Send data at 1 channel       |
| > TCP again                                      |                              |
| DATA ACCEPT:1,9                                  |                              |
| AT+CIPACK=1                                      |                              |
| +CIPACK: 12, 12, 0                               |                              |
|                                                  |                              |
| OK                                               |                              |

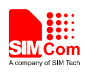

#### **Smart Machine Smart Decision**

| AT+CIPSEND=2<br>> UDP<br>DATA ACCEPT:2.3 | Send data at 2 channel                                       |
|------------------------------------------|--------------------------------------------------------------|
| AT+CIPACK=2<br>+CIPACK: 3, 0, 3          | Query status about 2 channel<br>3 be send, 3 be unconfirmed. |
| OK                                       |                                                              |

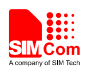

## 7 Data Receiving Related

#### 7.1 Receive Data Automatically

The module will receive data automatically if there is data coming from remote server. Several commands can help to get the information header.

- "AT+CIPHEAD=1" helps to add IP header in the format "+IPD (data length): payload".
- "AT+CIPSRIP=1" helps to show the data source information in the format "RECV FROM: <IP ADDRESS>:<PORT >".
- "AT+CIPSHOWTP" helps to show the protocol (TCP/UDP) in the IP header. It takes effect only if "CIPHEAD" is enabled.

With these information, user can easily know the source of the data frame, the amount of the payload and the protocol. It can also help user to distinguish the received data from AT command responses.

#### 7.2 Receive Data Manually

The module provides user a way to get data from the network manually instead of pushing data to the TE automatically.

"AT+CIPRXGET=1" enables getting data from network manually, which should be set before connection. If it is set to 0 (default value if not set), data will be pushed to TE directly.

"AT+CIPRXGET=<mode>[,<len>]" helps to get data with a given length. If it is multi IP connection, the connection ID should be given. "AT+CIPRXGET=<mode>,<id>[,<len>]"

| Grammar                                 | Description                        |
|-----------------------------------------|------------------------------------|
| AT+CIPRXGET=1                           | Enables getting data from network  |
| ОК                                      | manually                           |
| AT+CIPSTART="TCP","116.228.221.51",5555 |                                    |
| ОК                                      |                                    |
| CONNECT OK                              |                                    |
| +CIPRXGET: 1                            | Data incoming from server          |
| AT+CIPRXGET=2,1460                      | The mode is set to 2, the output   |
| +CIPRXGET: 2,11,0                       | data will be in normal mode, not   |
| HELLO WORLD                             | exceeding 1460 bytes at a time.    |
|                                         |                                    |
| OK                                      |                                    |
| +CIPRXGET: 1                            | Data incoming from server          |
| AT+CIPRXGET=3,730                       | The mode is set to 3, user can get |
| +CIPRXGET: 3,11,0                       | data in HEX mode with the length   |
| 48454C4C4F20574F524C44                  | not exceeding 730 bytes at a time. |
| OK                                      |                                    |

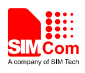

## 8 GPRS States Exchange Related

For single connection, there are 10 GPRS states in total; for multi connection, there are 7 GPRS states. After some AT commands are executed, the corresponding state will be changed. User can get a general idea from the following diagrams:

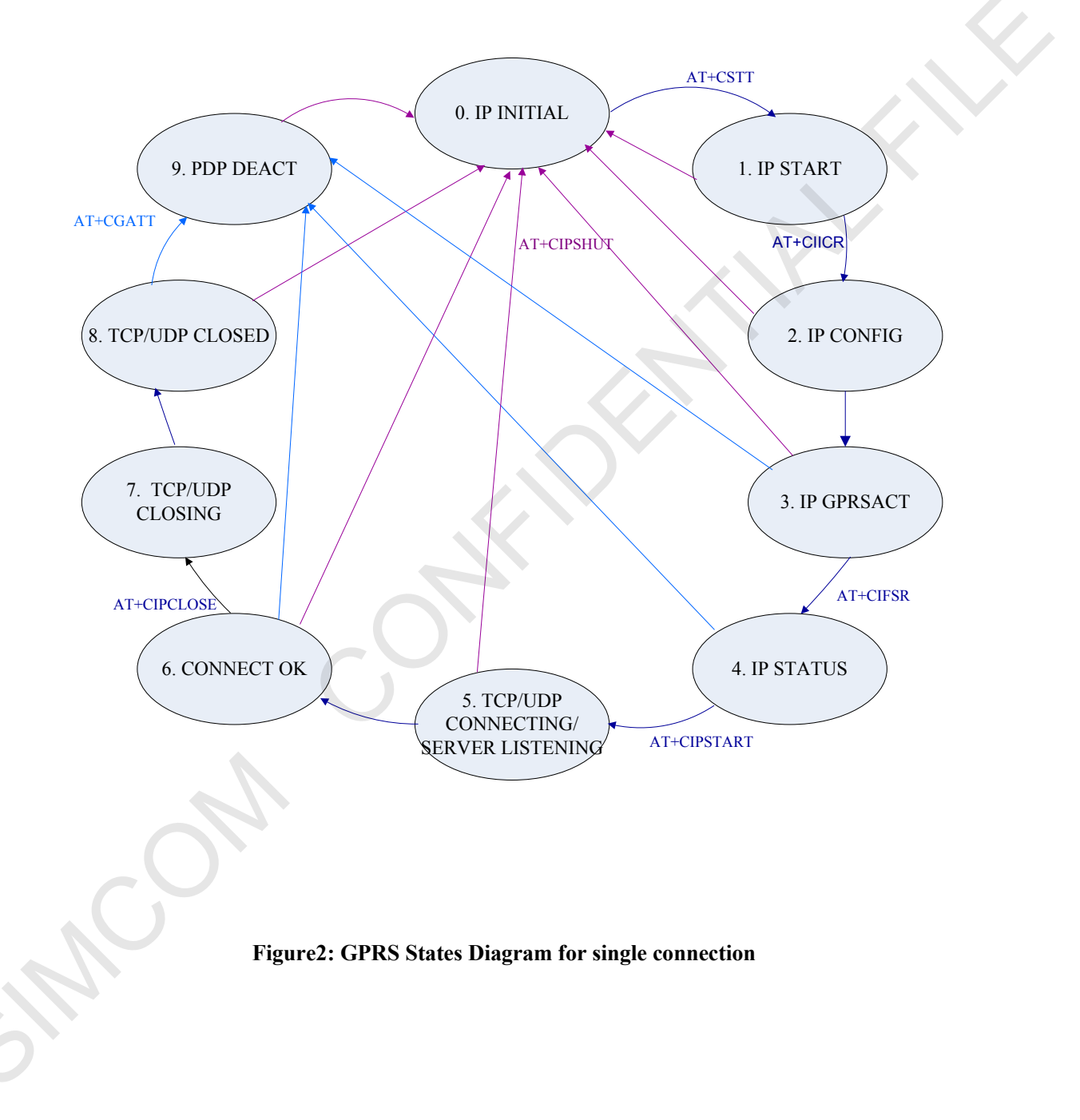

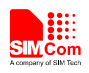

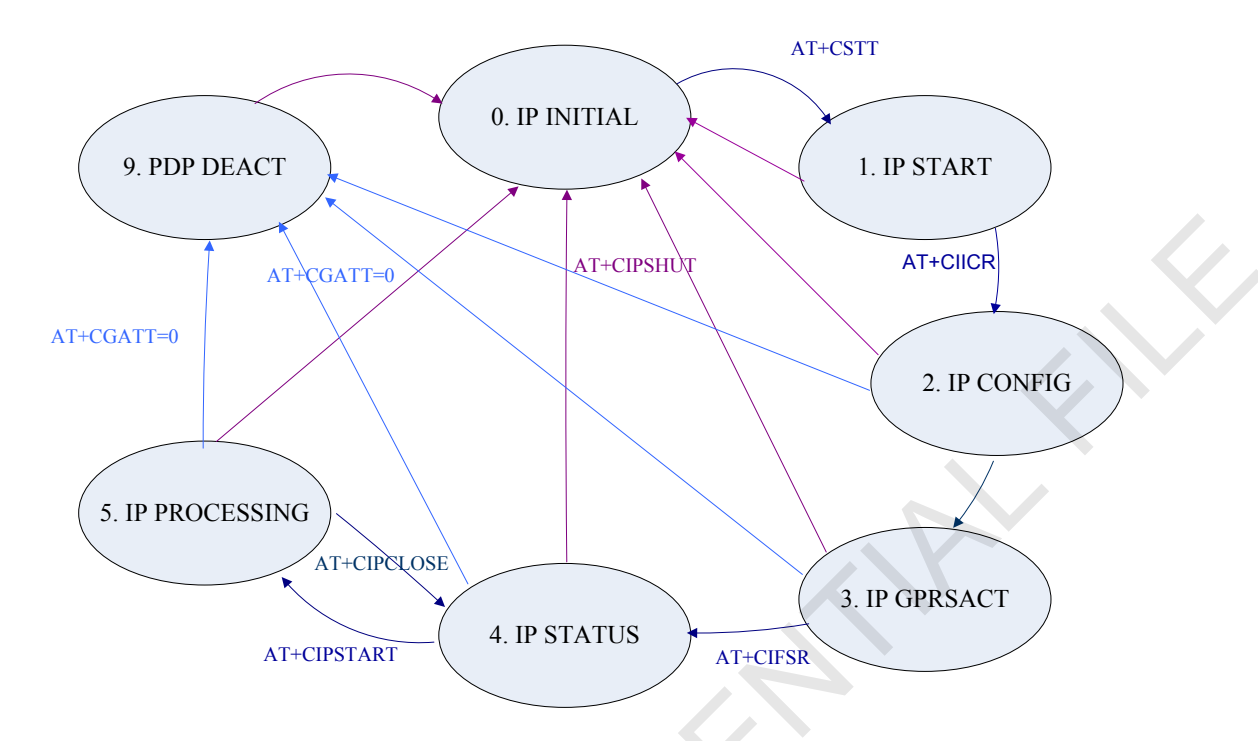

#### Figure3: GPRS States Diagram for multi connection

- IP INTIAL: GPRS initial status
- IP START: Start a TCP/UDP task
- IP CONFIG: Configure PDP context
- IP GPRSACT: Context active already
- IP STATUS: Get local IP address
- TCP/UDP CONNECTING: Connecting to server now
- SERVER LISTENING: Listening to server port now
- IP PROCESSING: Processing the existing connection now
- CONNECT OK: Connection to the server is successful
- TCP/UDP CLOSING: Closing connection now
- TCP/UDP CLOSED: Connection closed (local IP/PDP context still there)
- PDP DEACT: context deactivated

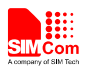

## 9 Connection Closing Related

User can use the command AT+CIPCLOSE=<mode> to close the TCP or UDP connection. If <mode> is 0, it is slow closing, if <mode> is 1, it is quick closing. In slow closing, the module will interactive with the server when it closes the TCP connection. Thus, the time of returning "CLOSE OK" will be a bit long. This method is suitable for steady network. In quick closing, the module will disconnect the connection compulsorily and return "CLOSE OK" immediately, without interaction with the server.

The default setting is slow closing, so the <mode> 0 can be omitted. And in multi connection, the connection number <n> should be added in front of <mode>.

Be noted that command AT+CIPCLOSE only closes current TCP/UDP connection, but PDP context is still active. Also user can close connection by AT+CIPSHUT, with current PDP context being deactivated.

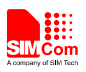

# **10** Connection Activity Checking Related

User can use the command AT+CIPSTATUS to query current connection status.

In transparent mode, DCD pin can be used for this purpose. If TCP/UDP connection exists, the DCD pin will be active (low). At any time if the connection is dropped, DCD pin will go inactive (high).

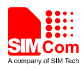

## 11 Power Consumption with Existing Connection

The module can enter sleep mode to save power consumption with existing connection, in which the current consumption is reduced to only several mA. The sleep mode function is enabled by setting "AT+CSCLK=1". With this setting, if the DTR maintains HIGH and there is no interruption on either H/W of S/W or event over-the-air, module will go into sleep. In the sleep mode, the serial port stops working, which means no AT command can be issued any more. During the sleep mode with existing connection, the incoming data from the remote end can wake up the module. Any event over-the-air, such as incoming call or SMS etc, will wake up the module too. But At command is not be respond now, If need input AT command, must pull low DTR 50ms or more, after this, the serial port can receive data again. More detail please refer to HD document.

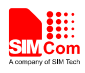

# **12 Error Handling**

If an error occurs in TCP/UDP connection, for example TCP sending data error or TCP connection dropping, it is suggested to close the connection by command AT+CIPCLOSE and then restart the connection by AT+CIPSTART. If the error still occurs, please use AT+CIPSHUT to shut off the PDP context and then restart the connection. If these two methods above can't help to solve it, SIMCom recommends user to reset the module.

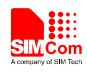

# Appendix

## **A** Related Documents

| SN  | Document name                    | Remark |  |
|-----|----------------------------------|--------|--|
| [1] | SIM7000 Series_AT Command Manual |        |  |

## **B** Terms and Abbreviations

| Abbreviation | Description                   |
|--------------|-------------------------------|
| ТСР          | Transmission Control Protocol |
| UDP          | User Datagram Protocol        |
| APN          | Access Point Name             |
| GPRS         | General Packet Radio Service  |
| PDP          | Packet Data Protocol          |
| DNS          | Domain Name System            |

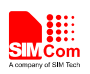

#### **Contact us:**

#### Shanghai SIMCom Wireless Solutions Co.,Ltd.

Address: Building A, SIM Technology Building, No. 633, Jinzhong Road, Shanghai, P. R. China 200335

Tel: +86 21 3252 3300

Fax: +86 21 3252 3020

URL: <u>www.simcomm2m.com</u>